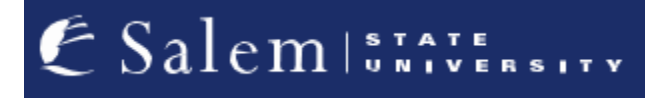

navcenter@salemstate.edu Phone: 978.542.8000 Fax: 978.542.8520

## **Student Navigation Center**

How to: Complete Intention of Non-Degree Path

**Graduate Student** 

Each semester, as a graduate student in a non-degree path, you will be asked to declare your intention to either apply or not apply for a program.

1. Log into Navigator.

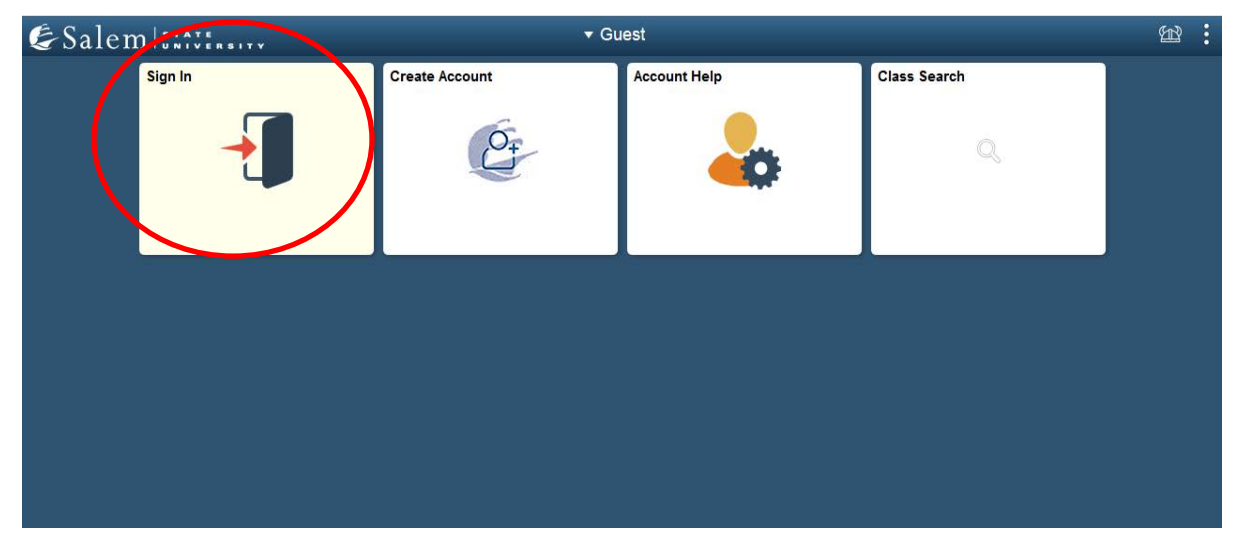

### 2. Once at the Student Homepage, click on "Tasks".

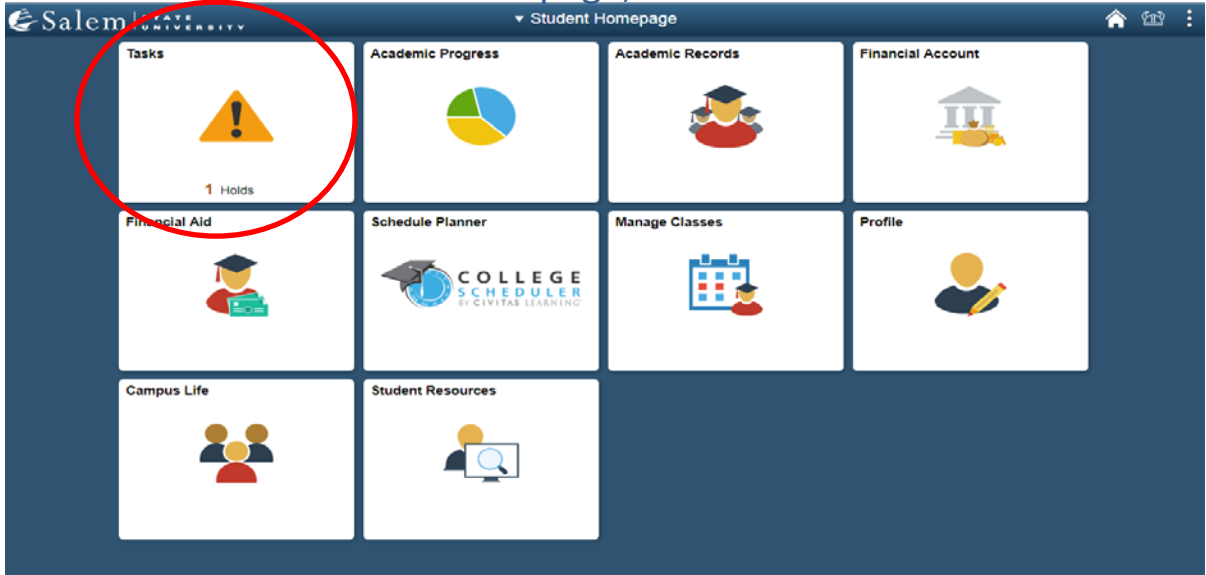

3. The page should default to your Navigator "To Do List", where you will click on the Task "Intention of Non-Degree Path Graduate Student".

| < Intention of Non-Degree Pat | h Graduat | e Stu Tasks                                               |     | <b>^</b> 🖞 | 21 |  |
|-------------------------------|-----------|-----------------------------------------------------------|-----|------------|----|--|
| To Do List                    | 1         | To Do List                                                |     |            |    |  |
| <b>Molds</b>                  | 1         | 1                                                         | row |            |    |  |
| Completed Agreements          |           |                                                           |     |            |    |  |
|                               |           | Task Due Date Status                                      |     |            |    |  |
|                               |           | Intention of Non-Degree Path Graduate Student In Progress | >   |            |    |  |
|                               |           |                                                           |     |            |    |  |
|                               |           |                                                           |     |            |    |  |
|                               |           |                                                           |     |            |    |  |

- 4. Please read the information provided on declaring your intention for your next semester before registering for classes. Then, select one of the three radio buttons provided that will indicate your future plans:
  - I intend to apply or am in the process of applying for a graduate program at Salem State University
  - I do not intend to apply for a graduate program at Salem State University and am taking graduate courses for reasons of professional development or licensure renewal
  - I do not intend to apply for a graduate program at Salem State University and am taking graduate courses for general interest

| × Exit                                                       | Intention of Non-Degree Path Graduate Student                                                                                                    |  |
|--------------------------------------------------------------|----------------------------------------------------------------------------------------------------|--|
| 910012                                                       |                                                                                                    |  |
| Graduate Intent FL In Progress     Complete Task Not Started | Each semester, as a graduate student in a non-degree path, you will be asked to declare your intention.<br>Please do the following:<br>1) Select from one of the three options<br>2) Check the box below to verify your understanding<br>I intend to apply or am in the process of applying for a graduate program at Salem State University.<br>I do not intend to apply for a graduate program at Salem State University and am taking graduate courses for reasons of professional development or licensure renewal.<br>I do not intend to apply for a graduate program at Salem State University and am taking graduate courses for general interest.<br>By checking this box 1 indicate that the above information is true and accurate to the best of my knowledge. I understand that any graduate scoreswork taken prior to matriculation is subject to transfer redit limitations under graduate school policy and may not be eligible for transfer into a graduate dedities, definitions, and program requirements, please visit catalog salemstate edu.<br>For information on graduate policies or registing endities programs, please consult the School of Graduate Studies, please visit www.salemstate.edu/graduate.div for general information about the School of Graduate Studies please or subject. |  |

# 5. Please read the information on graduate school policies, and then check the box to agree to the terms.

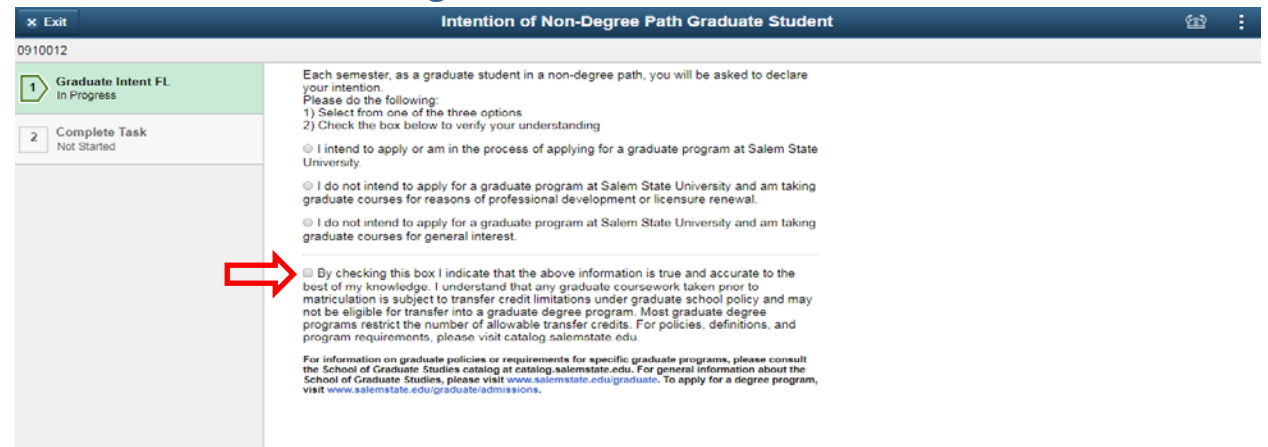

#### 6. Click the "Ok" button in the pop-up window. Then, click "Next"

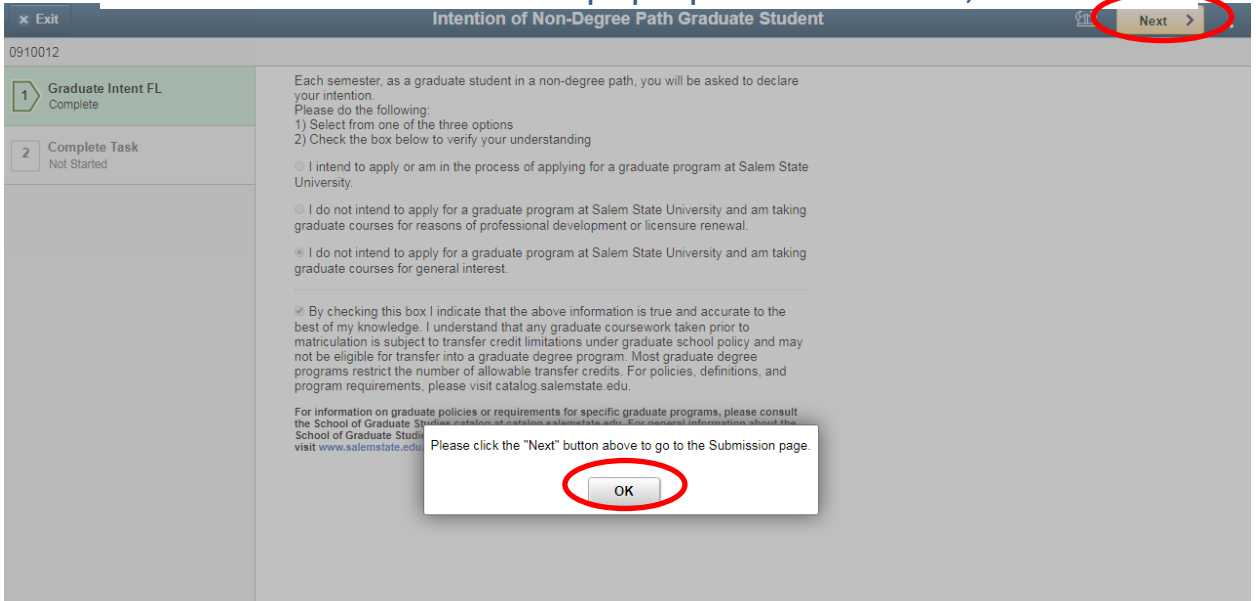

### 7. Click the "Submit" button to finish and remove your hold.

| × Exit                           | Intention of Non-Degree Path Graduate Student                                         | 🔛 < Previou | Submit |
|----------------------------------|---------------------------------------------------------------------------------------|-------------|--------|
| 0910012                          |                                                                                       |             |        |
| 1 Graduate Intent FL<br>Complete | Step 2 of 2: Complete Task                                                            |             |        |
| 2 Complete Task<br>In Progress   | Please click the "Submit" button to complete this activity guide and remove the hold. |             |        |
|                                  |                                                                                       |             |        |
|                                  |                                                                                       |             |        |
|                                  |                                                                                       |             |        |